## <sup>iアプリで</sup> 携帯電話の情報をナビゲーションに送信する

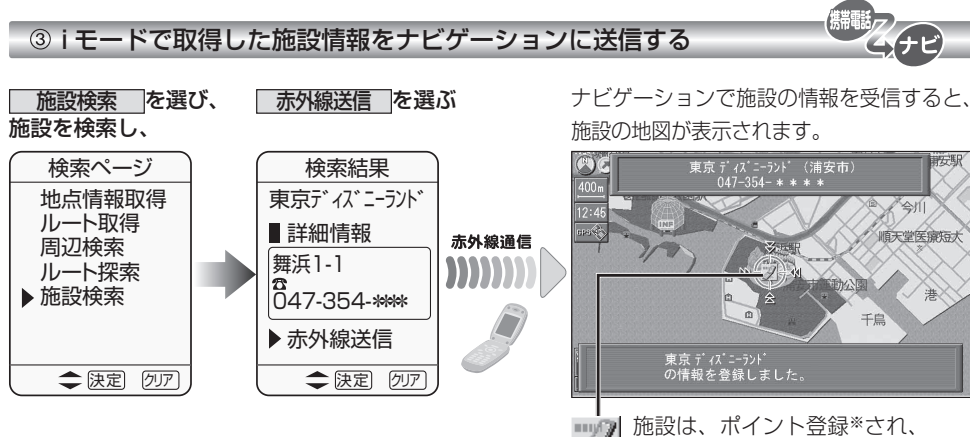

施設は、ポイント登録\*され、 左のマークが表示されます。 ※グループ 30 に登録されます。

ムナビ

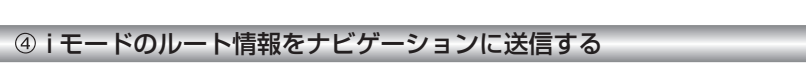

iモードで探索したルートの出発地・経由地・目的地の情報が送信されます。

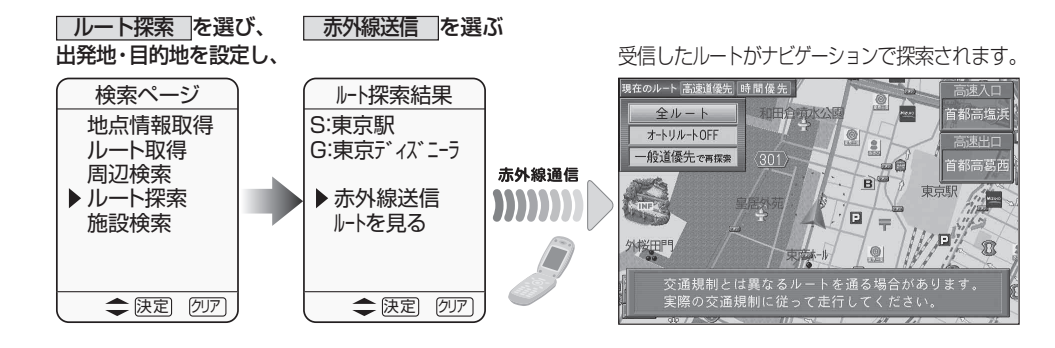

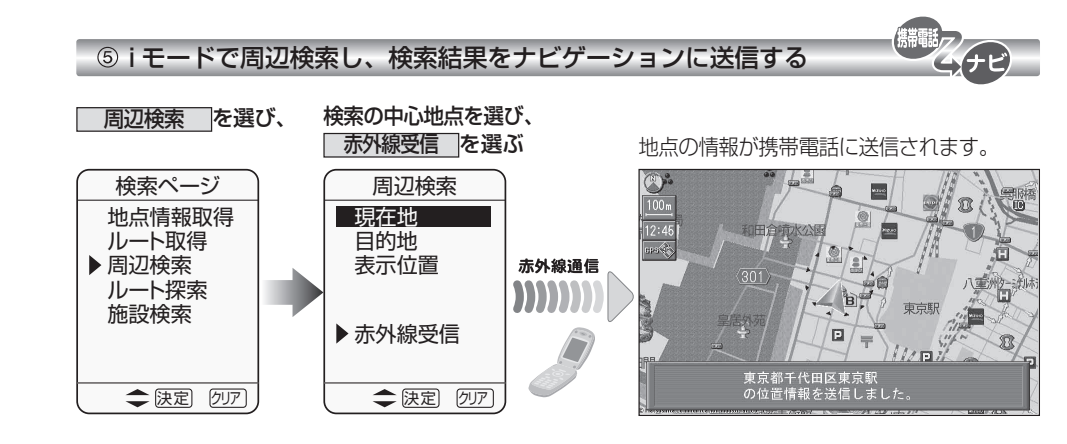

## 地点の情報を携帯電話で受信したら、

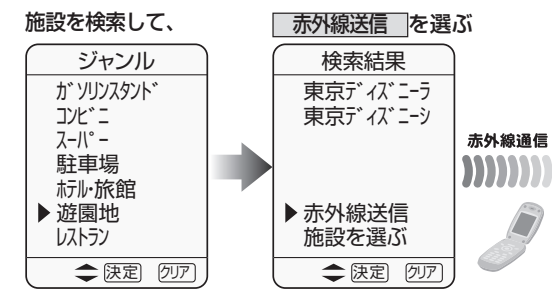

受信した検索結果がナビゲーションに表示されます。

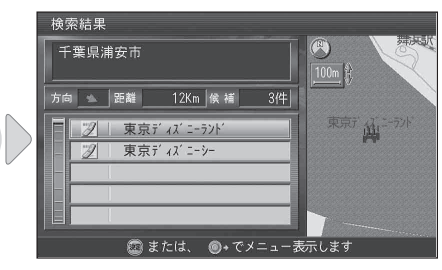